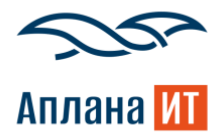

## Инструкция администратора

«Вставка скриншота из буфера обмена в деталь "Файлы и ссылки" для BPMSoft»

Дата документа: 18.06.2025

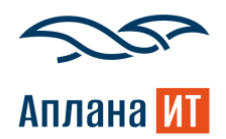

Вставка скриншота из буфера обмена в деталь "Файлы и ссылки" – расширение для платформы BPMSoft предназначенное для упрощения процесса добавления изображений в систему. Это позволит пользователям быстро и удобно вставлять скриншоты без необходимости предварительно сохранять их на диск.

1. Установка файла «ITdsScreenshot.zip» как нового приложения. Дизайнер системы –> Установка и удаление приложений –> Добавить приложение –> Установить из файла –> Выбрать файл «ITdsScreenshot.zip»

- 2. Дизайнер системы -> Управление конфигурацией. Запустить:
  - Действия -> Сгенерировать для всех схем

• После успешной генерации исходных кодов запустить полную компиляцию

3. В справочник «Разделы, в которых отображать кнопку "Вставить скриншот"» необходимо добавить (см. рисунок 1):

| ≡ <b>○</b> ↔ «          | Справочники                                                           |                                 | Выполнить команду           | 8       |
|-------------------------|-----------------------------------------------------------------------|---------------------------------|-----------------------------|---------|
| Сервис ~                | Разделы, в которых отображать кнопку "<br>Добавить Закрыть Действия - | Вставить скриншот"              | ⊥⊥±±20<br>Настройка вида  ❤ | \$<br>? |
| Контрагенты             | 🖘 🗐 Фильтры/группы -                                                  |                                 | Сортировка ~                | 6       |
| Обращения               | Раздел                                                                | Колонка детали "Файлы и ссылки" | Объект "Файлы и ссылки"     | Q       |
| Активности              | Обращения                                                             | Case                            | CaseFile                    | Q       |
| Сервисы                 | Продажи                                                               | Opportunity                     | OpportunityFile             |         |
| Сервисные<br>ф договоры | Лиды                                                                  | Lead                            | FileLead                    |         |
| Конфигурации            |                                                                       |                                 |                             |         |

Рисунок 1 Справочник разделов для кнопки

• Раздел - название раздела, в котором будет доступна кнопка «Вставить скриншот»

Поля, которые необходимо заполнять при ошибке в консоли (см. рисунок 2) и если скриншот не добавляется в деталь «Файлы и ссылки»:

- Колонка детали «Файлы и ссылки» код колонки связи с объектом (Например, для Лидов это Lead)
- Объект «Файлы и ссылки» название объекта для выбранного раздела (Например, для раздела Лиды (см. рисунок 3) у объекта заголовок «Файл и ссылка лида»)

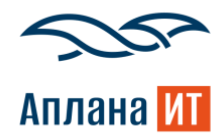

| »   | Компьютерная техника               |                                                              | O DevTools is now available in Russian ×<br>Don't show again Always match Chrome's language Switch DevTools to Russian                                                                                                    |
|-----|------------------------------------|--------------------------------------------------------------|----------------------------------------------------------------------------------------------------|
| Ξ   | Компьютерния техника               | 18.8.200                                                     | Int     LD     Elements     Console     Sources     Network     Performance     >>     ●1 ▲2 ■2     ● 1 ▲2                                                                                                    |
| 0   | Закрыть Действия • В               | ставить скриншот Квалифицировать 🥑 🤧                         | <ul> <li>U Ø top + Ø Y Filter Default levels + 62 issues: m2 i=60 9 midden isj<br/>Merog isSchemaCanReadRightConverter ycrapen. Bwecro Hero <u>all-combined, js7v=80_046384Ff603414f4:41</u><br/>(7) with the state of the state of the s</li></ul> |
| 0   | Настройка вида 👻                   |                                                              | радеs 74649cd3-0681-497c-8489-еbc7f69f90bc <u>BroadcastChannelServ.b3bf0ba6c5d8d921:47</u><br>Параметр МаsterRecordId не инициализирован в детали <u>all-combined, 13rve80-4663BfFc931454:41</u><br>LeadGenExtendedLeadInformationDetal], hash страницы #CardModu/eV/LeadPageV2cd17/449cd3-0683-                                                                                                    |
| ର   | Компьютерная техника               | Следующие шаги (0) 🕓 🖂 🖂 🥎                                   | Gard-bady-bc/f691980c     Aground Stranger Annual Stranger Annual Str                           |
| O » | Как зарегистрирован                |                                                              | <ul> <li>Gerver saue rong:</li> <li>♦ TrdsScreenshotService: Значение с именем "LeadIdId" не <u>IIdsScreenshotModalP.b3bfdba6c5d8d92191</u><br/>найдено</li> </ul>                                                                                                    |
|     | Добавлен вручную<br>Бюджет<br>0,00 | У вас еще нет задач<br>Нажните 🏳 выше, чтобы добавить задачу | A * Konewa Id we obsancena a Viewfodel anewerta wewe all-combined, is/v=80_46384FF683414F4:41     All-combined, is/v=80_46384FF683414F4:41     A                                                                                                    |
|     | Дата создания                      | < Хронология Данные о сделке История Файлы и примечания >    |                                                                                                    |
| 8   | 05.06.2025 19:50                   | ^ Файлы и ссылки 😚 …                                         |                                                                                                    |

## Рисунок 2 Ошибка в консоли

| Конфигурац                                               | ия         |                    |                               |             |          |        |                      |           | BPMSOFT |
|----------------------------------------------------------|------------|--------------------|-------------------------------|-------------|----------|--------|----------------------|-----------|---------|
| Компилировать 👻                                          | Действия 👻 |                    |                               |             |          |        |                      |           |         |
| Поиск                                                    | Q          | файл и ссылка лида |                               |             |          |        |                      |           | X Q 🕸   |
| 📁 Все пакеты                                             | <b>₽</b> + | 🕂 Добавить 👻       | 🔲 Массовые действия 👻 😂 Тип 👻 | 🗐 Фильтры 🔻 |          |        |                      |           |         |
| <ul> <li>Custom •</li> <li>ActionsDashboard</li> </ul>   |            | Название 🗉         | Заголовок                     | Статус      | Тип      | Объект | Дата изменения       | Пакет     |         |
| AnalyticsDashboard                                       |            | FileLead           | Файл и ссылка лида            |             | Объект   |        | 16.03.2023, 00:16:46 | Lead      |         |
| Base                                                     |            | FileLead           | Файл и ссылка лида            |             | 🕎 Объект |        | 16.03.2023, 00:17:19 | PRMPortal |         |
| BaseScoring                                              |            |                    |                               |             |          |        |                      |           |         |
| <ul> <li>Base_ENU</li> <li>BpCloudIntegration</li> </ul> |            |                    |                               |             |          |        |                      |           |         |
| BulkEmail                                                |            |                    |                               |             |          |        |                      |           |         |
| CTIBase                                                  |            |                    |                               |             |          |        |                      |           |         |
| CTIProcessActions                                        |            |                    |                               |             |          |        |                      |           |         |
| Calendar                                                 |            |                    |                               |             |          |        |                      |           |         |
| CalendarBase                                             |            |                    |                               |             |          |        |                      |           |         |
| CallMessagePublisher                                     |            |                    |                               |             |          |        |                      |           |         |
| CampaignDesigner                                         |            |                    |                               |             |          |        |                      |           |         |
| CampaignElements.UI                                      |            |                    |                               |             |          |        |                      |           |         |
| CampaignPlannerNew                                       |            |                    |                               |             |          |        |                      |           |         |
|                                                          |            |                    |                               |             |          |        |                      |           | Закрыть |

Рисунок 3 Объект для лида в конфигураторе

4. Переавторизоваться в УЗ и перейти в раздел, который был указан справочнике. В карточке записи раздела появится кнопка «Вставить скриншот» (См. рисунок 4)

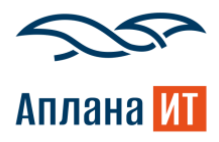

| ≡ <b>○</b>                                                  | Обращение №SR00000091: Доступ к тестовому контуру BPMSoft                                                                                                    | 8        |
|-------------------------------------------------------------|----------------------------------------------------------------------------------------------------|----------|
| Сервис 🗸                                                    | Сохранить Отмена Действия • 🧭 Вставить скриншот 🍫 Настройка вида •                                                                                                    | ()<br>() |
| <ul> <li>Контакты</li> <li>Контрагенты</li> </ul>           | Время разрешения         Новое         В работе         Оницает ответа         Решено         Закрыто         -           23.05.2025         23:00         Следующие шаги (0)         С         С <td></td> |          |
| Обращения                                                   | ↑ Средний У вас еще нет задач Контакт Петров Петр Петрович                                                                                                    | ₽<br>\$  |
| <ul> <li>Сервисы</li> <li>Сервисные<br/>договоры</li> </ul> | Контрагент Аллана.ИТ Серемсный договор ① Тема* Доступ к тестовому контуру BPMSoft                                                                                                    |          |
| <ul> <li>Проблемы</li> <li>Изменения</li> </ul>             | Категория Олисание<br>Запрос на обслуживание Доступ к тестовому контуру BPMSoft &                                                                                                    |          |
| Релизы База знаний                                          | Выдача доступа к ВРМSoft 3вонок 1-я линия<br>Конфигурационная единица<br>^ Сроки                                                                                                    |          |
| Очереди                                                     | Pryvna orserctasewa         Дата pervsctpaujuv: ()         Время разрешения ()           3rd-line support         22.05.2025         12:18         23.05.2025         23:00                                                                                                    |          |
| <ul> <li>Чаты</li> <li>Чаты</li> <li>Настройки</li> </ul>   | Ответственный         Время реакции ①         Первое решение           Supervisor         22.05.2025         14:18                                                                                                    |          |
| Го очередей                                                 | Назначить меня Фактическая реакция Фактическое разрешение                                                                                                    |          |

Рисунок 4 Кнопка на карточке записи из раздела

5. Нажав на кнопку «Вставить скриншот», открывается окно с уведомлением об необходимости воспользоваться комбинации клавиш вставки (См. рисунок 6). Примечание: необходимо в буфере иметь изображение, иначе система выдаст уведомление (см. рисунок 5)

| E O G «<br>Сервис ~                                                   | Обращение №SR00000091: Доступ к тестовому контуру BPMSoft Выполнить команду D ВСТАВИТЬ КОМАНДУ D КАЗИК<br>Казик<br>Закрыть Действия * ⑦ Вставить скриншот ↔ Настройка вида *                                                                                                    | 0.<br>\$ |
|-----------------------------------------------------------------------|----------------------------------------------------------------------------------------------------|----------|
| Контакты                                                              | Время разрешения<br>23.05.2025 23:00 Следующие шаги (0) С С С Следующие шаги (0) С С С С Следующие шаги (0) С С С С Следующие шаги (0) С С С С С Следующие шаги (0) С С С С С С С С С С С С С С С С С С С                                                                                                    | 0        |
| Обращения                                                             |                                                                                                    | D O      |
| Сервисы<br>Сервисные<br>договоры                                      | Komparent         O         B буфере содержится не изображение!         III         III         Файлы и примечания         Лента         >           Сережсный договор (3)         Пон         OK         OK <th></th> |          |
| <ul> <li>Конфигурации</li> <li>Проблемы</li> <li>Изменения</li> </ul> | Категория Ма<br>Запрос на обслуживание О В Supervisor<br>Серонс О 22.05.2025 03.25.45.000                                                                                                    |          |
| <ul> <li>Релизы</li> <li>База знаний</li> </ul>                       | Blugava gocryna x BPMSoft Kondersysalluorekaa egineula 22.05.2025 03.24.23.png                                                                                                    |          |
| С. чаты                                                               | Группа ответственных<br>3rd-line support Description в 12:24<br>Ответственный 22.05.2025 03.24.21.png                                                                                                    |          |

Рисунок 5 Уведомление об отсутствии изображения

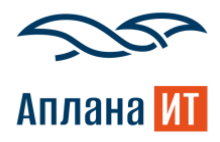

| Е ● ● ≪<br>Сервис ✓     | Обращение №SR00000091: Доступ к тестовому контуру BPMSoft Выполнить команду D С С С С С С С С С С С С С С С С С С      |
|-------------------------|----------------------------------------------------------------------------------------------------|
| Домашияя<br>страница    | Сохранить Отмена Действия • 🕐 Вставить скриншот 🛧 Настройка вида • 🖉                                                   |
| В Контакты              | Время разрешения<br>23.05.2025 23:00 Следуущие шаги (0) 0, стр. Стр. Стр. Стр. Стр. Стр. Стр. Стр. С                   |
| Контрагенты             |                                                                                                    |
| Обращения               | ↑ Средний<br>У вас ещо нет задач<br>Изликат                                                                            |
| Активности              | Петров Патр Патрович Для использования функционала                                                                     |
| Сервисы                 | Контракент предварительно сделайте скриншот и на файлы и примечания Лента Стгl+V                                       |
| Сервисные<br>ф договоры | Cepserchail gorgeo ⑦ Teks                                                                                              |
| Конфигурации            | Стмена                                                                                                    |
| () Проблемы             | Запрос на обслуживание Доступ к тестовому контуру вимот                                                                |
| 🖉 Изменения             | Серенс () Происхождение Уроень поддержки<br>Выдача доступа к ВРИSoft Заснок 1-а линия                                  |
| Релизы                  | Конфигурационная вдиняца                                                                                               |
| База знаний             | Груила ответственных Дята регистрации* (). Время разрешения ().                                                        |
| Очереди                 | 3rd-line support         22.05.2025         12:18         23.05.2025         23:00                                     |
| Чаты                    | Orsercraewwa/k         Bpews peakujuri ()         Пераов решение           Supervisor         22.05.2025         14:18 |
| Настройки очередей      | Назначить меня Фактическая разящия Фактическая разявшиме                                                               |

Рисунок 6 Уведомление при вставке скриншота

6. После успешной вставки скриншота система выдаст уведомление (см. рисунок 7) об успешной загрузки файла в деталь «Файлы и ссылки» (см. рисунок 8)

|                  | Обращение №SR0000009                         | 1: Доступ к тестовому контуру BPMSoft                                                         | Выполнить команду          | 8        |
|------------------|----------------------------------------------|-----------------------------------------------------------------------------------------------|----------------------------|----------|
| Сервис Сервис    | Закрыть Действия *                           | Вставить скриншот                                                                             | Настройка вида 👻           | ()<br>() |
| В Контакты       | Время разрешения<br>23.05.2025 23:00         | Новое - В работе Ожидает ответа<br>Следуующие шаги (0) С. С. С. С. С. С. С. С. С. С. С. С. С. | и Решено Закрыто -         | 2        |
| Контрагенты      | Приоритет                                    |                                                                                               | ^                          | 0        |
| Обращения        | ↑ Средний                                    | У вас еще нет задач                                                                           |                            | Q        |
| Активности       | Контакт<br>Петров Петр Петрович              | Нажните 🛛 выше, чт                                                                            | гобы добавить задачу       | Q        |
| Сервисы          | Контрагент                                   | < Обра Изображение загружено! 🗙 логия                                                         | Файлы и примечания Лента > |          |
| Сервисные        | Сервисный договор 💮                          | Показат                                                                                       |                            |          |
| Конфигурации     |                                              | 0 4                                                                                           |                            |          |
| () Праблемы      | Категория<br>Запрос на обс <i>л</i> уживание | 22.05.2025 04.06.46.png                                                                       |                            |          |
| <u>Изменения</u> | Сервис ⑦<br>Выдача доступа к BPMSoft         | Май 2025                                                                                      |                            |          |
| Релизы           | Конфигурационная единица                     | C a Supervisor<br>Cercquist # 12:25                                                           |                            |          |
| База знаний      |                                              | 22.05.2025 03.25.45.png                                                                       |                            |          |

Рисунок 7 Уведомление загрузки

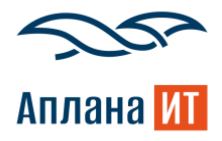

| ≡ <b>○</b>           |   | Обращение №SR00000                                   | 91: Доступ к тестовому конту        | py BPMSoft                                      | Выполнить команду |                    |
|----------------------|---|------------------------------------------------------|-------------------------------------|-------------------------------------------------|-------------------|--------------------|
| Сервис               |   |                                                      |                                     |                                                 |                   | 1.8.0.200          |
| Домашняя<br>страница |   | Сохранить Отмена Де                                  | Аствия * 🥑 Вставить скриншот        | €.                                              |                   | Настройка вида 👻 🤇 |
| В Контакты           | × | Время разрешения<br>23.05.2025 23:00                 | Новое - В                           | работе Ожидает ответа                           | Решено            | Закрыто +          |
| Контрагенты          |   | Приоритет                                            |                                     | ~ 🗸 🖉                                           |                   |                    |
| Обращения            |   | ↑ Средний                                            |                                     | У вас еще нет задач                             |                   |                    |
| Активности           |   | Контакт<br>Петров Петр Петрович                      |                                     | Нажмите 🏳 выше, чтобы добае                     | зить задачу       | 1                  |
| Сервисы              |   | Контрагент                                           | < Обработка Решение и закрытие Инфо | рмация по обращению Хронология <b>Файлы и</b> г | примечания Лента  | > (                |
| Сервисные договоры   |   | Сервисный договор (3)                                |                                     |                                                 |                   |                    |
| Конфигурации         |   |                                                      | ^ Фаилы и ссылки *→ ····            |                                                 |                   |                    |
| Проблемы             |   | Категория<br>Запрос на обслуживание                  | Название Описание                   | Тип                                             | Дата создания     | Создал             |
| Изменения            |   | Сервис 💮                                             | 22.05.2025 03.25.45.png             | Файл                                            | 22.05.2025 12:25  | Supervisor         |
| Релизы               |   | Выдача доступа к ВРМSoft<br>Конфигурационная единица | + Добавить файлы                    |                                                 |                   |                    |
| База знаний          |   |                                                      |                                     | Перетащите файлы сюда                           | 1                 |                    |
| Очереди              |   | Группа ответственных<br><u>3rd-line support</u>      |                                     | или<br>Выберите файлы                           |                   |                    |
| Чаты                 |   | Ответственный<br>Supervisor                          |                                     |                                                 |                   |                    |

Рисунок 8 Картинка добавлена в Файлы и ссылки